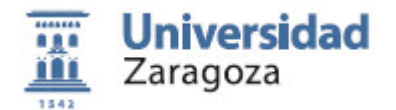

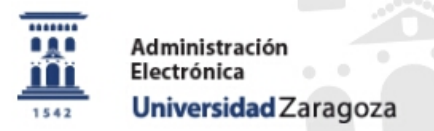

## Alargar fecha de caducidad de una petición de Heraldo a Circuitofirmas ya caducada

Esta operación la puede hacer quien tenga el permiso para administrar actas en HERALDO

1. **Entrar en HERALDO**. En caso de actas de examen pulsar la opción [Firma de actas de calificaciones]

2. **Seleccionar** ("doble clic") el acta caducada (Anuladas/Rechazadas/Caducadas o Descartadas)

3. En la pantalla de [Reenvio de peticion a la firma], pulsar el botón [**Reenviar**]

La petición amplia el plazo en el mismo número de días (a partir de hoy) que tenía la petición inicial

| Zaragoza              |                                                                                                    |                                                                                                    | Gestión de firma de ac                                                                                                    |
|-----------------------|----------------------------------------------------------------------------------------------------|----------------------------------------------------------------------------------------------------|----------------------------------------------------------------------------------------------------|
| es Opciones           | Facultad de Econo                                                                                                    | mía y Empresa                                                                                                    | (i) 22/11/2018 8:57:44                                                                                                    |
| del tramitador        |                                                                                                    | V                                                                                                    |                                                                                                    |
| de la Unidad          | Custodiadas                                                                                                    | Anulada                                                                                                    | s/Rechazadas/Caducadas 47 Archivadas                                                                                                    |
| correo electrónico    |                                                                                                    |                                                                                                    |                                                                                                    |
| contactos             | Metodo 🕴                                                                                                    | Estado                                                                                                    | Asunto                                                                                                    |
| ntradas por Registro  |                                                                                                    |                                                                                                    |                                                                                                    |
| tas de calificaciones | ircuitofirmas                                                                                                    | caducada                                                                                                    | Firma del acta 2017_0_0109_2_27630_442_000_N_01                                                                                                    |
| 2018-11-14 00:00:54   | circuitofirmas                                                                                                    | caducada                                                                                                    | Firma del acta 2017_0_0109_2_27630_441_000_N_01                                                                                                    |
| 2018-11-09 14:15:13   | circuitofirmas                                                                                                    | rechazada                                                                                                    | Firma del acta 201_0_0109_2_27324_132_000_N_02                                                                                                    |
| 2018-11-09 09:40:13   | circuitofirmas                                                                                                    | rechazada                                                                                                    | Firma del acta 2017_0_0109_1_27400_211_000_N_02                                                                                                    |
| 2018-11-07 11:55:03   | circuitofirmas                                                                                                    | rechazada                                                                                                    | Firma del acta 2017_0_0109_1_27302_112_000_N_02                                                                                                    |
| 2018-10-24 00:01:16   | circuitofirmas                                                                                                    | caducada                                                                                                    | Firma del acta 2017_0_0109_2_61753_063_000_N_01                                                                                                    |
| 2018-10-17 14:11:41   | circuitofirmas                                                                                                    | caducada                                                                                                    | Firma del acta 2017_0_0109_2_27622_431_000_N_01                                                                                                    |
|                       | es Opciones<br>del tramitador<br>de la Unidad<br>:orreo electrónico<br>:ontactos<br>ntradas por Registro<br>tas de calificaciones<br>2018-11-09 14:15:13<br>2018-11-09 09:40:13<br>2018-11-09 09:40:13<br>2018-10-17 11:55:03<br>2018-10-17 14:11:41 | es Opciones Facultad de Econo<br>del tramitador<br>de la Unidad ustodiadas<br>correo electrónico<br>ontactos Metodo<br>ntradas por Registro<br>rcuitofirmas<br>2018-11-09 14:15:13 circuitofirmas<br>2018-11-09 14:15:13 circuitofirmas<br>2018-11-09 14:15:13 circuitofirmas<br>2018-11-07 11:55:03 circuitofirmas<br>2018-10-24 00:01:16 circuitofirmas | es Opciones Facultad de Economía y Empresa<br>del tramitador<br>de la Unidad<br>correo electrónico<br>contactos<br>Metodo Estado<br>mrcuitofirmas caducada<br>2018-11-09 14:15:13<br>2018-11-09 14:15:13<br>circuitofirmas rechazada<br>2018-11-09 14:15:03<br>circuitofirmas rechazada<br>2018-11-07 11:55:03<br>circuitofirmas caducada<br>2018-10-24 00:01:16<br>circuitofirmas caducada |

1

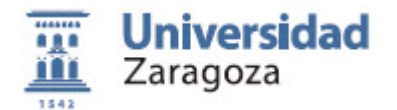

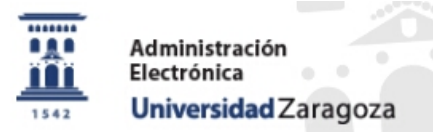

## Alargar fecha de caducidad de una petición de Heraldo a Circuitofirmas ya caducada

Esta operación la puede hacer quien tenga el permiso para administrar actas en HERALDO

1. **Entrar en HERALDO**. En caso de actas de examen pulsar la opción [Firma de actas de calificaciones]

2. **Seleccionar** ("doble clic") el acta caducada (Anuladas/Rechazadas/Caducadas o Descartadas)

3. En la pantalla de [Reenvio de peticion a la firma], pulsar el botón [**Reenviar**]

La petición amplia el plazo en el mismo número de días (a partir de hoy) que tenía la petición inicial

| Datos de la peticion de fin                             | ma de actas: |
|---------------------------------------------------------|--------------|
| Asunto: Firma del acta 2017 0 0109 2 27630 442 000 N 01 |              |
|                                                         |              |
| Fecha creación: 2018-09-14 09:48:26                     |              |
| Curso Académico: 2017                                   |              |

| Esta accion supo | ne volver a dejar la p | petición en disposicion | de ser firmada por los f | firmantes que estaban pend | liente de |
|------------------|------------------------|-------------------------|--------------------------|----------------------------|-----------|
| firma en el mome | nto del rechazo o la   | caducidad               |                          |                            |           |
|                  |                        |                         |                          |                            |           |